## Instrukcja importu szablonu finansowego

Należy wybrać tylko jeden szablon JPK\_KR\_PD, zgodnie z informacją zawartą w broszurze informacyjnej dotyczącej struktury JPK\_KR\_PD: "Węzeł ZOiS składa się z węzłów oznaczonych od "ZOiS1" do ZOiS8", dedykowanych dla 8 różnych typów podmiotów. Węzły zawierają dane dotyczące prowadzonych przez podmiot kont księgowych. Zapisy na danym koncie księgowym dotyczą zapisów na ostatnim poziomie analitycznym. Szczegółowość rozwinięcia Zestawienia obrotów i sald będzie uzależniona od przyjętego przez dany podmiot zakładowego planu kont.".

| Nazwa węzła | Opis węzła                     | Nazwa pliku                     |
|-------------|--------------------------------|---------------------------------|
| ZOiS1       | Zestawienie obrotów i sald dla | Arkusz_TMapKontaBanki_plan_CAPL |
|             | banków                         |                                 |
| ZOiS2       | Zestawienie obrotów i sald dla | Arkusz_TMapKontaUbezp_plan_CAPL |
|             | ubezpieczycieli i zakładów     |                                 |
|             | reasekuracji                   |                                 |
| ZOiS3       | Zestawienie obrotów i sald dla | Arkusz_TMapKontaPP_plan_CAPL    |
|             | organizacji pożytku            |                                 |
|             | publicznego i wolontariatu     |                                 |
| ZOiS4       | Zestawienie obrotów i sald dla | Arkusz_TMapKontaFI_plan_CAPL    |
|             | funduszy inwestycyjnych        |                                 |
| ZOiS5       | Zestawienie obrotów i sald dla | Arkusz_TMapKontaDM_plan_CAPL    |
|             | domów maklerskich              |                                 |
| ZOiS6       | Zestawienie obrotów i sald dla | Arkusz_TMapKontaSKOK_plan_CAPL  |
|             | SKOK                           |                                 |
| ZOiS7       | Zestawienie obrotów i sald dla | Arkusz_TMapKontaPOZ_plan_CAPL   |
|             | jednostek pozostałych          |                                 |
| ZOiS8       | Zestawienie obrotów i sald dla | Arkusz_TMapKontaPD_plan_CAPL    |
|             | jednostek stosujących MSSF     |                                 |

## Przygotowanie arkusza kalkulacyjnego do importu.

Przed importem szablonu finansowego należy upewnić się, że w pliku arkusza poprawnie ustawiono:

- odpowiednią datę utworzenia (dowolna data, jednak musi być ona w odpowiednim formacie)
- nazwę szablonu planu kont
- lokalizację systemu SAP, czyli innymi słowy: kod kraju

UWAGA! Zmiany należy wprowadzić w pliku arkusza. **Nie wolno zmieniać ustawień w SAP!** Ponadto, na komputerze, na którym przeprowadzany jest import **musi być zainstalowany program Microsoft Excel**. A) Zanim przystąpimy do ustawienia daty w pliku, należy sprawdzić format, w jakim wyświetlane są daty w SAP. Format wyświetlanej daty znajdziemy w module "Administracja → Inicjalizacja systemu → Ustawienia ogólne → Wyświetl → Format daty".

| Menu główne                             |           | Ustawienia ogólne             |             |                               |          |                                                        |            |               |
|-----------------------------------------|-----------|-------------------------------|-------------|-------------------------------|----------|--------------------------------------------------------|------------|---------------|
| OEC Computers Poland2                   |           | ,                             |             |                               |          |                                                        |            |               |
| Jan Ordynacki                           |           | P <u>H</u> BudżetUsługi       | Wyświetl    | <u>R</u> odzaj czcionki i tło | Ścieżk   | i <u>G</u> ospodarka materiałowa                       | Zasoby     | Raport z prze |
|                                         |           |                               |             |                               |          | Miejsca dziesiętne (06)                                |            |               |
|                                         |           | Język                         |             | Polish (Poland)               |          | Kwoty                                                  | 2          |               |
| Mod Przeciaonii i skoj Men <u>u</u> uży | /tkownika |                               |             |                               |          | Ceny                                                   | 2          |               |
| 🔄 Administracja                         | -         | Styl szaty graficznej         |             | Golden Thread                 |          | Kursy                                                  | 4          |               |
|                                         |           | Kolor                         |             | Klasyczny                     |          | Ilości                                                 | 3          |               |
| Wybierz/Utworz firmę                    |           | Domyślna jednostka długośc    | i           | Centymetr                     | -        | Procent                                                | 4          |               |
| Klient WWW                              |           | Domysina jednostka wagi       |             | Gram                          | -        | Jednostki<br>Misisen drissisten uv men tanik           | 3          |               |
|                                         | 33        | Format czasu<br>Format datu   |             |                               | -        | Miejsca dziesiętne w zapytaniu<br>Senarator dziesiętny | 2          |               |
| Kursy walutowe i indeksy                |           | Separator daty                |             | T                             | -        | Separator dla tysiecy                                  |            |               |
| 🗁 Inicjalizacja systemu                 |           | - Superviser daty             |             |                               |          | separator ala (joiqe)                                  |            |               |
|                                         |           | Zarządzanie czasem w fin      | nie         |                               |          | ✓ Wyświetl walut <u>e</u> po praw                      | ej stronie |               |
| Szczegóły dot. firmy                    |           | Przetwarzanie grafiki         |             | Częściowo                     |          |                                                        |            |               |
| 🔲 Ustawienia ogólne                     |           | Liczba pozycji w oknach 'List | a'          | 0                             |          | Księgowanie kursu walutowe                             | 10         |               |
|                                         |           |                               |             |                               |          | Bezposrednio     Defendate                             |            |               |
| Okresy sprawozdawcze                    |           | Domyślny szablon IU           |             |                               |          |                                                        |            |               |
| 🛅 Uprawnienia                           |           | Wybór z listy preferencji     |             |                               |          |                                                        |            |               |
| 🔲 Numeracja dokumentów                  |           | Aktywacja SAP Business        | One Suggest |                               |          |                                                        |            |               |
| 🔲 Ustawienia dokumentu                  |           | Wyszukiwanie tekstu           |             |                               |          |                                                        |            |               |
| 🗖 Ustawienia wydruku                    |           | Mechanizm wyszukiwania        |             |                               |          |                                                        | 2 1        |               |
|                                         |           | http://www.google.com/sea     | rch?q={SapN | ame} {FormName} {Me           | issageSt | ring} site:sap.com                                     | siny adres | URLa          |
| Struktura menu                          |           |                               |             |                               |          |                                                        |            |               |
| Alias menu do wyszukiwania              | -         |                               |             |                               |          |                                                        |            |               |
|                                         |           | OK Anuluj                     | ]           |                               |          |                                                        |            |               |

Na powyższym przykładzie, formatem w systemie jest rok-miesiąc-dzień, a więc datę w pliku również ustawiamy w formacie rok-miesiąc-dzień (chyba, że data jest już w odpowiedniej postaci). Chodzi o to, aby w pliku z szablonem numer dnia i numer miesiąca był w takiej samej kolejności jak w ustawieniach.

| Ustawienia ogólne                     | _                     |            | File         | Home      | Insert      | Page Lav     | vout F     |
|---------------------------------------|-----------------------|------------|--------------|-----------|-------------|--------------|------------|
| PH Budżet Usługi Wyświet              | Rodzaj czcionki i tło | Ścieżki    |              |           |             | , ,          |            |
|                                       |                       |            | r 🗠          | <u> </u>  | Δ           |              | O/         |
| lende                                 | Polish (Poland)       |            |              |           |             | —            | / /(       |
| Jéták                                 | Polish (Poland)       |            | Past         | te LE 🖌   | Font        | Alignmen     | t Num      |
| Styl szaty graficznej                 | Golden Thread         | -          | ~            | -         | ~           | · ·          | -          |
| Kolor                                 | Klasyczny             | <b>*</b> 1 | Clin         | board 5   |             |              |            |
| Domyślna jednostka długości           | Centymetr             | - F        | Ciip         |           |             |              |            |
| Domyślna jednostka wagi               | Gram                  | <b>T</b> 1 | i) s         | SLOW WORK | (BOOK?      | 94% of your  | workboo    |
| Format czasu                          | 24H                   | - T        |              |           |             |              |            |
| Format daty                           | RRRR/MM/DD            | <b>•</b> • | D3           | $\sim$    | : 🖂         | $\sqrt{f_r}$ | TmanK      |
| Separator daty                        | V                     |            |              |           |             | ~ Jx -       | mapro      |
| Zarządzanie czasem w firmie           |                       | [          |              |           |             |              |            |
| Przetwarzanie grafiki                 | Częsciowo             |            |              |           |             |              |            |
| Liczba pozycji w oknach "Lista"       | U                     |            |              | Α         |             | В            |            |
|                                       |                       | 0          | 1 5          | ReleaseD  | ate 🚺       | ocalizati    | ons        |
| Domyślny szablon IU                   |                       | -          |              |           |             |              |            |
| Wybór z listy preferencij             |                       |            | _ <u>_</u> F | leaseDa   | ate l       | Localizatio  | ons (      |
| Aktywacja SAP Business One Suggest    |                       |            |              |           |             |              |            |
| Wyszukiwanie tekstu                   |                       |            |              |           |             |              |            |
| Mechanizm wyszukiwania                |                       |            | 3 2          | 024-11-   | 22 F        | PL           | $\langle $ |
| http://www.google.com/search?q={SapNa | ame} {FormName} {M    | essageStri | 4            |           |             |              |            |
|                                       |                       |            | F            |           |             |              |            |
|                                       |                       |            |              | 、<br>、    | Infor       | mation       |            |
|                                       |                       |            | <u>``</u>    | /         |             |              | JFRC       |
|                                       |                       |            | Ready        | 🕏 Access  | ibility: Go | ood to go    |            |

B) Nazwa szablonu zdefiniowana w pliku, musi mieć tak samo nazwany szablon kont jak w systemie SAP (w pliku arkusza należy zmienić na taki sam szablon, jaki jest ustawiony w SAP). Nazwę szablonu planu kont można sprawdzić w module "Administacja → Inicjalizacja systemu → Szczegóły dot. firmy → Wstępna inicjalizacja → Szablon planu kont".

| Menu główne                                       | Szczegóły dot. firmy                 |                                |            |
|---------------------------------------------------|--------------------------------------|--------------------------------|------------|
| OEC Computers Poland2                             |                                      |                                |            |
| Jan Ordynacki                                     | Ogólne Dane księgowe                 | Wstępna inicjalizacja          |            |
|                                                   |                                      |                                |            |
|                                                   | Szablon planu kont                   | CAPL                           |            |
| Mad Descriptorii i skai Masu uji tkaunika         | Waluta lokalna                       | Złoty                          |            |
| Hour Przeciadnii riskoji Men <u>d</u> dzytkownika | Waluta systemu                       | Złoty                          |            |
| 🔄 Administracja                                   | Domyślna waluta konta                | Wszystkie waluty               | <b>_</b>   |
| Wybierz / Itwórz firme                            | Wyświetlanie salda Ma ze znakie      | em minus                       |            |
|                                                   | Zastosowanie segmentacji kont        |                                |            |
| Klient WWW                                        | Zezwolenie na ujemne kwoty p         | rzy stornowaniu transakcji     |            |
| 1                                                 | Zezwolenie na więcej niż jeden       | rodzaj dokumentu dla serii     |            |
| Kursy walutowe i indeksy                          |                                      |                                |            |
| 🗁 Inicjalizacja systemu                           | ✓ Obsługa wielu języków              |                                |            |
| Szczegóły dot. firmy                              | Zastosowanie ciągłego zarządza       | inia zapasami                  |            |
|                                                   | Metoda wyceny grup towarów           | Średnia ważona                 | <b></b>    |
| <ul> <li>Ustawienia ogólne</li> </ul>             | Za <u>r</u> ządzanie kosztami towaró | w wg magazynów                 |            |
|                                                   | Zastosowanie systemu księgo          | owania kont zakupu             |            |
| Okresy sprawozdawcze                              | ✓ Możliwe wydanie zapasów be         | ez kosztów (wartość zapasów=0) |            |
| 🛅 Uprawnienia                                     | Zarządzanie kosztem serii/partii te  | owarów wg                      |            |
| <ul> <li>Numeracia dokumentów</li> </ul>          | Metody wyceny grup towar             | ÓW                             |            |
|                                                   | Metody wyceny serii/partii           |                                |            |
| Ustawienia dokumentu                              | Włącz tryb osobnych cen netto        | ) i brutto                     |            |
| <ul> <li>Ustawienia wydruku</li> </ul>            |                                      |                                |            |
| <ul> <li>Struktura menu</li> </ul>                | Zleceniodawca                        |                                |            |
| Alias menu do wyszukiwania                        | Bank własny                          |                                |            |
|                                                   |                                      | Deland                         |            |
|                                                   | Kraj/region banku domyślnego         | Poland                         | <b>` `</b> |
|                                                   | Bank własny                          | Narodowy Bank Polski           | <b>T</b>   |
|                                                   | Nr konta bankowego                   | 1010 6004 3791 0001            | <b>_</b>   |

|   | Α                  | В             | С                 | D            | E       |
|---|--------------------|---------------|-------------------|--------------|---------|
| 1 | <u>ReleaseDate</u> | Localizations | Chart of Accounts | Description  | DocType |
| 2 | ReleaseDate        | Localizations | Chart of Accounts | Description  | DocType |
| 3 | 2024-11-22         | PL            | CAPL              | TmapKontaPOZ | C       |
| 4 |                    |               |                   |              | - F     |
| < | > Info             | ormation OFRC | FRC1 Sheet1       | + : •        |         |

C) Lokalizacja szablonu musi zgadzać się z lokalizacją bazy SAP (na poniższym przykładzie, kod lokalizacji to "PL").

|   | А                  | В             | С                 | D            | E       |
|---|--------------------|---------------|-------------------|--------------|---------|
| 1 | <u>ReleaseDate</u> | Localizations | Chart of Accounts | Description  | DocType |
| 2 | ReleaseDate        | Localizations | Chart of Accounts | Description  | DocType |
| 3 | 2024-11-22         | PL            | CAPL              | TmapKontaPOZ | С       |
| 4 |                    |               |                   |              |         |
| < | > Info             | ormation OFRC | FRC1 Sheet1       | + : •        |         |

## Import arkusza

 Aby zaimportować szablon do systemu SAP, należy przejść do modułu "Administracja → Inicjalizacja systemu → Centrum implementacyjne → Zadania implementacyjne → Importuj szablon finansowy".

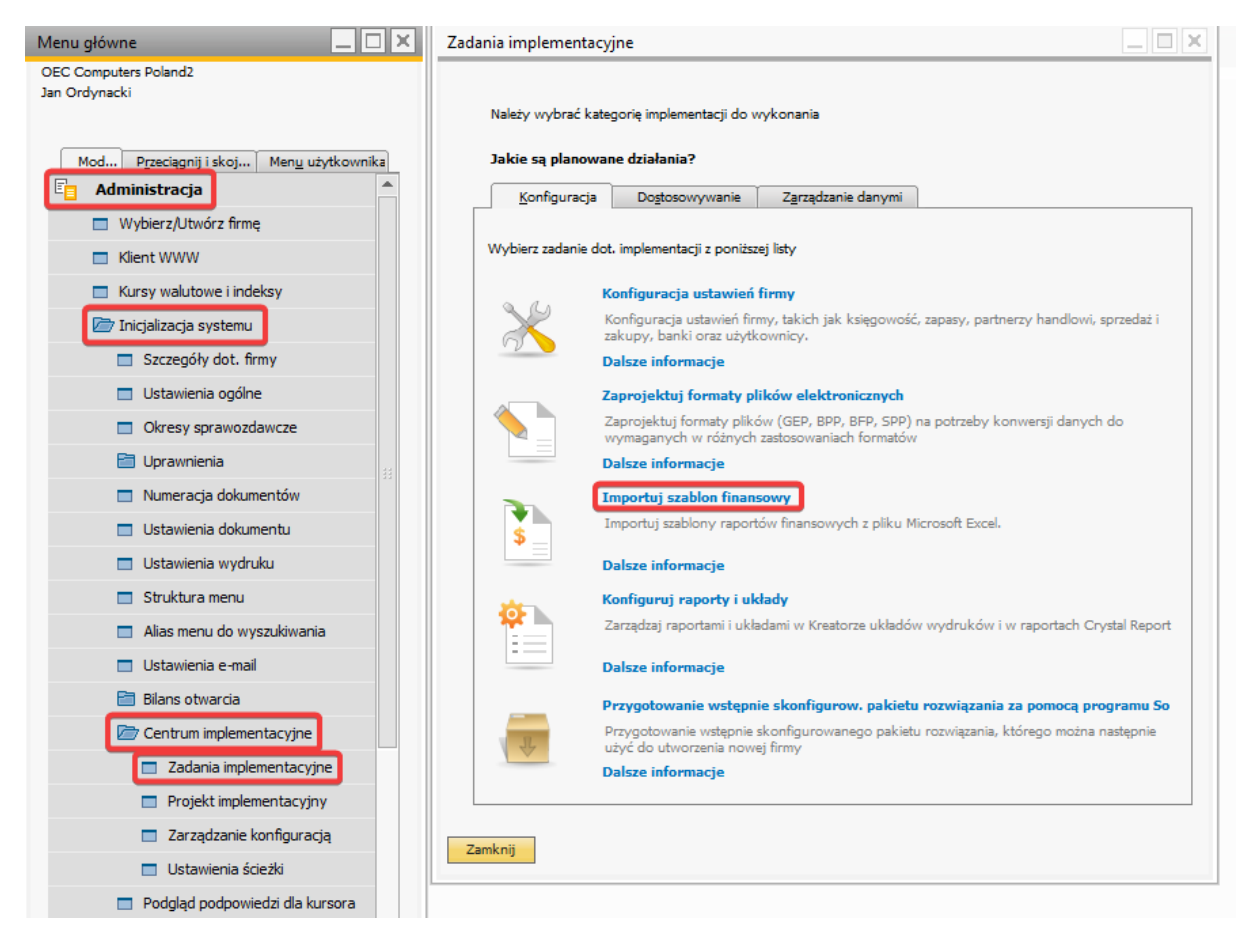

2. Następnie należy kliknąć "Dalej".

| <b>Kreator importu szablonu finansowego</b><br>Ten kreator umożliwia automatyczne importowanie szablonów raportów finansowych.<br>Pliki definicji danych są dostępne jako pliki obsługiwane przez program MS Excel. |
|----------------------------------------------------------------------------------------------------|
| Ten kreator umożliwia automatyczne importowanie szablonów raportów finansowych.<br>Pliki definicji danych są dostępne jako pliki obsługiwane przez program MS Excel.                                                |
| Ten kreator umotliwia automatyczne importowanie szablonów raportów finansowych.<br>Pliki definicji danych są dostępne jako pliki obsługiwane przez program MS Excel.                                                |
|                                                                                                    |
|                                                                                                    |
|                                                                                                    |
|                                                                                                    |
|                                                                                                    |
|                                                                                                    |
|                                                                                                    |
|                                                                                                    |
|                                                                                                    |
|                                                                                                    |
|                                                                                                    |

3. Po przejściu do następnego okna, należy zaimportować szablon.

|             | Wybierz plik definicji d<br>Wybierz plik definicji d<br>Plik musi odpowiadać o | <b>inicji danych</b><br>anych, z którego<br>danej lokalizacji i | )<br>chcesz dokor<br>planowi kont. | nać importu.      |                   |                       |   |
|-------------|--------------------------------------------------------------------------------|-----------------------------------------------------------------|------------------------------------|-------------------|-------------------|-----------------------|---|
| Wybór pliku | C:\Users\User01\OneDri                                                         | ve - ALTAB S.A\I                                                | Pulpit\Szablon                     | y raportów finans | sowych\NOWE\NOWE_ | 2\Dzialajace\ArkuszTM |   |
| Plik        |                                                                                | Data zatwie                                                     | Lokalizacja                        | Plan kont         | Opis              | Typ transakcji        | Z |
| ArkuszTMap  | oKontaPOZ_plan_CAPL.xlsx                                                       | 2024/11/22                                                      | PL                                 | CAPL              | TmapKontaPOZ      | Zestawienie obrotów   | 1 |
|             |                                                                                |                                                                 |                                    |                   |                   |                       |   |
|             |                                                                                |                                                                 |                                    |                   |                   |                       | 1 |
|             |                                                                                |                                                                 |                                    |                   |                   |                       |   |
|             |                                                                                |                                                                 |                                    |                   |                   |                       |   |
|             |                                                                                |                                                                 |                                    |                   |                   |                       |   |
|             |                                                                                |                                                                 |                                    |                   |                   |                       |   |
|             |                                                                                |                                                                 |                                    |                   |                   |                       |   |
|             |                                                                                |                                                                 |                                    |                   |                   |                       |   |
|             |                                                                                |                                                                 |                                    |                   |                   |                       |   |
|             |                                                                                |                                                                 |                                    |                   |                   |                       |   |
|             |                                                                                |                                                                 |                                    |                   |                   |                       |   |
|             |                                                                                |                                                                 |                                    |                   |                   |                       | 1 |
| 4           |                                                                                |                                                                 |                                    |                   |                   | •                     |   |

4. Jeśli plik jest poprawnie uzupełniony, wyświetli się lista zawierająca strukturę szablonu, który zostanie zaimportowany. Należy kliknąć przycisk "Wykonaj".

|    | Podgląd<br>Poniżej znajduje się lista wszystkich czynności do wykona<br>Aby rozpocząć operację, wybierz przycisk "Wykonaj". | nia przy imporcie, wyświetlanych wg kolejności wykonywania. |   |
|----|----------------------------------------------------------------------------------------------------|-------------------------------------------------------------|---|
| #  | Czynność do podjęcia                                                                                                    | Przetwarzanie komunikatu                                    | 7 |
| 1  | Utwórz: TmapKontaPOZ Poziom: AKTYWA                                                                                         |                                                             | 4 |
| 2  | Utwórz: TmapKontaPOZ Poziom: Aktywa trwale                                                                                  |                                                             |   |
| 3  | Utwórz: TmapKontaPOZ Poziom: Wartości niematerialne i prawne                                                                |                                                             |   |
| 4  | Utwórz: TmapKontaPOZ Poziom: Koszty zakończonych prac rozwojo                                                               | wych                                                        |   |
| 5  | Utwórz: TmapKontaPOZ Poziom: BAAI1_W                                                                                        |                                                             |   |
| 6  | Utwórz: TmapKontaPOZ Poziom: Odpisy aktualizujące wartość kosztó                                                            | w zakończonych pr                                           |   |
| 7  | Utwórz: TmapKontaPOZ Poziom: BAAI1_A                                                                                        |                                                             |   |
| 8  | Utwórz: TmapKontaPOZ Poziom: Umorzenie zakończonych prac rozw                                                               | rojowych                                                    |   |
| 9  | Utwórz: TmapKontaPOZ Poziom: BAAI1_U                                                                                        |                                                             |   |
| 10 | Utwórz: TmapKontaPOZ Poziom: Wartość firmy                                                                                  |                                                             |   |
| 11 | Utwórz: TmapKontaPOZ Poziom: BAAI2_W                                                                                        |                                                             |   |
| 12 | Utwórz: TmapKontaPOZ Poziom: Odpisy aktualizujące wartość firmy                                                             |                                                             |   |
| 13 | Utwórz: TmapKontaPOZ Poziom: BAAI2_A                                                                                        |                                                             |   |
| 14 | Utwórz: TmapKontaPOZ Poziom: Umorzenie wartości firmy                                                                       |                                                             |   |
| 15 | Utwórz: TmapKontaPOZ Poziom: BAAI2_U                                                                                        |                                                             |   |
| 16 | Utwórz: TmapKontaPOZ Poziom: Inne wartości niematerialne i prawno                                                           | 2                                                           |   |
| 17 | Utwórz: TmapKontaPOZ Poziom: BAAI3_W                                                                                        |                                                             |   |
| 18 | Utwórz: TmapKontaPOZ Poziom: Odpisy aktualizujące inne wartości r                                                           | iematerialne i prawr                                        |   |
| 19 | Utwórz: TmapKontaPOZ Poziom: BAAI3_A                                                                                        |                                                             |   |
|    |                                                                                                    |                                                             | • |
|    |                                                                                                    |                                                             |   |

5. Po kliknięciu przycisku "Wykonaj", podjęta zostanie próba importu szablonu. W liście obejmującej strukturę, możemy sprawdzić czy wszystkie poziomy zostały pomyślnie zaimportowane.

|     |   | Podsumowanie<br>Poniżej znajduje się lista wszystkich czynności wykonywanych przy imporcie, | wyświetlanych wg kolejności wykonywania. |   |
|-----|---|---------------------------------------------------------------------------------------------|------------------------------------------|---|
| #   |   | Czynność                                                                                    | Komunikat                                | ; |
| 563 |   | Utwórz: TmapKontaPOZ Poziom: Przychody niepodlegające opodatkowaniu w roku bież             | Czynność przeprowadzona pomyślnie        |   |
| 564 |   | Utwórz: TmapKontaPOZ Poziom: PD2                                                            | Czynność przeprowadzona pomyślnie        |   |
| 565 | 1 | Utwórz: TmapKontaPOZ Poziom: Koszty niestanowiące kosztów uzyskania przychodów (t           | Czynność przeprowadzona pomyślnie        |   |
| 566 | 1 | Utwórz: TmapKontaPOZ Poziom: PD4                                                            | Czynność przeprowadzona pomyślnie        |   |
| 567 | 1 | Utwórz: TmapKontaPOZ Poziom: Koszty nieuznawane za koszty uzyskania przychodów w            | Czynność przeprowadzona pomyślnie        |   |
| 568 | 1 | Utwórz: TmapKontaPOZ Poziom: PD5                                                            | Czynność przeprowadzona pomyślnie        |   |
| 569 | 1 | Utwórz: TmapKontaPOZ Poziom: POZABILANSOWE                                                  | Czynność przeprowadzona pomyślnie        |   |
| 570 | ø | Utwórz: TmapKontaPOZ Poziom: Przychody zwolnione z opodatkowania (trwałe różnice            | Czynność przeprowadzona pomyślnie        |   |
| 571 | 1 | Utwórz: TmapKontaPOZ Poziom: PD1_PB                                                         | Czynność przeprowadzona pomyślnie        |   |
| 572 | 1 | Utwórz: TmapKontaPOZ Poziom: Przychody niepodlegające opodatkowaniu w roku bież             | Czynność przeprowadzona pomyślnie        |   |
| 573 | ø | Utwórz: TmapKontaPOZ Poziom: PD2_PB                                                         | Czynność przeprowadzona pomyślnie        |   |
| 574 | 1 | Utwórz: TmapKontaPOZ Poziom: Przychody podlegające opodatkowaniu w roku bieżący             | Czynność przeprowadzona pomyślnie        |   |
| 575 | 1 | Utwórz: TmapKontaPOZ Poziom: PD3_PB                                                         | Czynność przeprowadzona pomyślnie        |   |
| 576 | 1 | Utwórz: TmapKontaPOZ Poziom: Koszty niestanowiące kosztów uzyskania przychodów (t           | Czynność przeprowadzona pomyślnie        |   |
| 577 | ø | Utwórz: TmapKontaPOZ Poziom: PD4_PB                                                         | Czynność przeprowadzona pomyślnie        |   |
| 578 | 1 | Utwórz: TmapKontaPOZ Poziom: Koszty nieuznawane za koszty uzyskania przychodów w            | Czynność przeprowadzona pomyślnie        |   |
| 579 | ø | Utwórz: TmapKontaPOZ Poziom: PD5_PB                                                         | Czynność przeprowadzona pomyślnie        |   |
| 580 | Ľ | Utwórz: TmapKontaPOZ Poziom: Koszty uznawane za koszty uzyskania przychodów w ro            | Czynność przeprowadzona pomyślnie        |   |
| 581 | ø | Utwórz: TmapKontaPOZ Poziom: PD6_PB                                                         | Czynność przeprowadzona pomyślnie        |   |
|     | • |                                                                                             |                                          | • |
|     |   |                                                                                             |                                          |   |

Jeśli szablon został pomyślnie zaimportowany, możemy kliknąć przycisk "Zakończ". W przeciwnym wypadku należy podjąć ponowną próbę importu szablonu lub skontaktować się z ALTAB.  Aby dodać konta księgowe do nowo utworzonego szablonu, należy wejść w moduł "Księgowość → Szablony raportów finansowych".

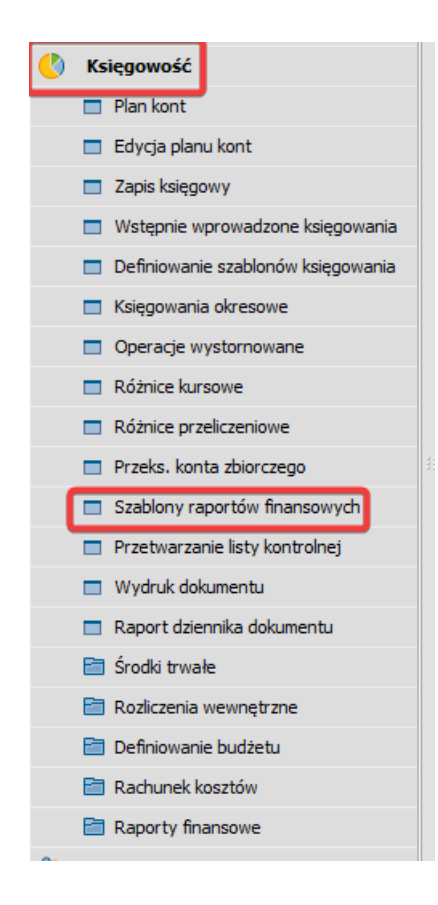

7. W otwartym oknie należy wybrać odpowiedni szablon oraz kliknąć dwa razy na konto podrzędne zawarte w odpowiedniej kategorii.

| Szablony raportów finansowych               |                                                                                      |                              |
|---------------------------------------------|--------------------------------------------------------------------------------------|------------------------------|
| Szczegóły szablonu                          | AKTYWA                                                                               |                              |
| Raport Zestawienie obrotów i sald 🔻         | Aktywa trwale                                                                        |                              |
| Szablon TmanKontaPO7                        | Wartości niematerialne i prawne                                                      |                              |
| Właściwości czablogu                        | Koszty zakończonych prac rozwojowych                                                 |                              |
| Waschroser seasoning                        | BAAII_W<br>Odejov aktualjavjana waterić kontriću zakoćenom do prze rezwajewa ob      |                              |
| Vvyswiej brakujące konta                    | BAATLA                                                                               |                              |
| Szczegory konta KG                          | Umorzenie zakończonych prac rozwojowych                                              |                              |
|                                             | BAAI1_U                                                                              |                              |
|                                             | Wartość firmy                                                                        |                              |
| Nazwa konta BAAI1_A D                       | BAAI2_W                                                                              |                              |
| Nazwa obca                                  | Odpisy aktualizujące wartość firmy                                                   |                              |
|                                             | BAAI2_A                                                                              |                              |
| Pozycja konta KG                            | BAAT2 II                                                                             |                              |
| Konto nadrzędne Odpisy aktualizujące warto* | Inne vartości niematerialne i prawne                                                 |                              |
| Lokalizacja pozycji Pierwszy 🔻              | BAAI3 W                                                                              |                              |
|                                             | Odpisy aktualizujące inne wartości niematerialne i prawne                            |                              |
|                                             | BAAI3_A                                                                              |                              |
|                                             | Umorzenie innych wartości niematerialnych i prawnych                                 |                              |
|                                             | BAAI3_U                                                                              |                              |
|                                             | Zaliczki na wartości niematerialne i prawne                                          |                              |
|                                             | Odeiny aktualizujące taliczki na wastości niematerialne i przwze                     |                              |
|                                             | RAATA A                                                                              |                              |
|                                             | Rzeczowe aktywa trwałe                                                               |                              |
|                                             | Środki trwale                                                                        |                              |
|                                             | Grunty (w tym prawo użytkowania wieczystego gruntu)                                  |                              |
|                                             | BAAII1a_W                                                                            |                              |
|                                             | Odpisy aktualizujące wartość gruntów (w tym prawa użytkowania wieczystego gruntu)    |                              |
|                                             | BAAIIIa_A                                                                            |                              |
|                                             | RAATTIn II                                                                           |                              |
|                                             | Budynki, lokale i obiekty inżynierii ladowei i wodnei                                |                              |
|                                             | BAAII1b_W                                                                            |                              |
| Przykładowor bytuł                          | Odpisy aktualizujące wartość budynków, lokali i obiektów inżynierii lądowej i wodnej | -                            |
|                                             | ai konto równorradna                                                                 | Dodaj konto podra            |
|                                             | al route terministration                                                             | coolig konto pourz.          |
| OK Anuluj                                   |                                                                                      | Utworż standardowy plan kont |

Takie działanie spowoduje otwarcie okna, w którym należy uzupełnić konta księgowe.

| Katego | oria kon | ta - | szczegóły   |                                 |
|--------|----------|------|-------------|---------------------------------|
| #      | Konto    | KG   | Nazwa konta | 7                               |
| 1      |          |      |             | A                               |
|        |          | List | ta: Konta   |                                 |
|        |          | Szu  | kaj         |                                 |
|        |          | #    | Numer konta | <ul> <li>Nazwa konta</li> </ul> |
|        |          | 1    | 010-01      | Grunty - Grupa 0                |
|        |          | 2    | 010-02      | Prawo wieczystego użytkow       |
|        |          | 3    | 010-03      | Budynki i lokale - Grupa 1      |
|        |          | 4    | 010-04      | Obiekty inżynierii - Grupa 2    |
|        |          | 5    | 010-05      | Maszyny - Grupy 3,4,5           |
|        |          | 6    | 010-06      | Urządzenia techniczne - Gru     |
|        |          | 7    | 010-07      | Środki transportu - Grupa       |
|        |          | 8    | 010-09      | Pozostałe środki trwałe         |
|        |          | 9    | 010-99      | Pozostałe środki trwałe         |
| 0      | ~        | 10   | 011         | Środki trwałe w budowie         |
| 0      | N        |      | •           |                                 |

8. Po wprowadzeniu zmian należy kliknąć przycisk "Aktualizuj".

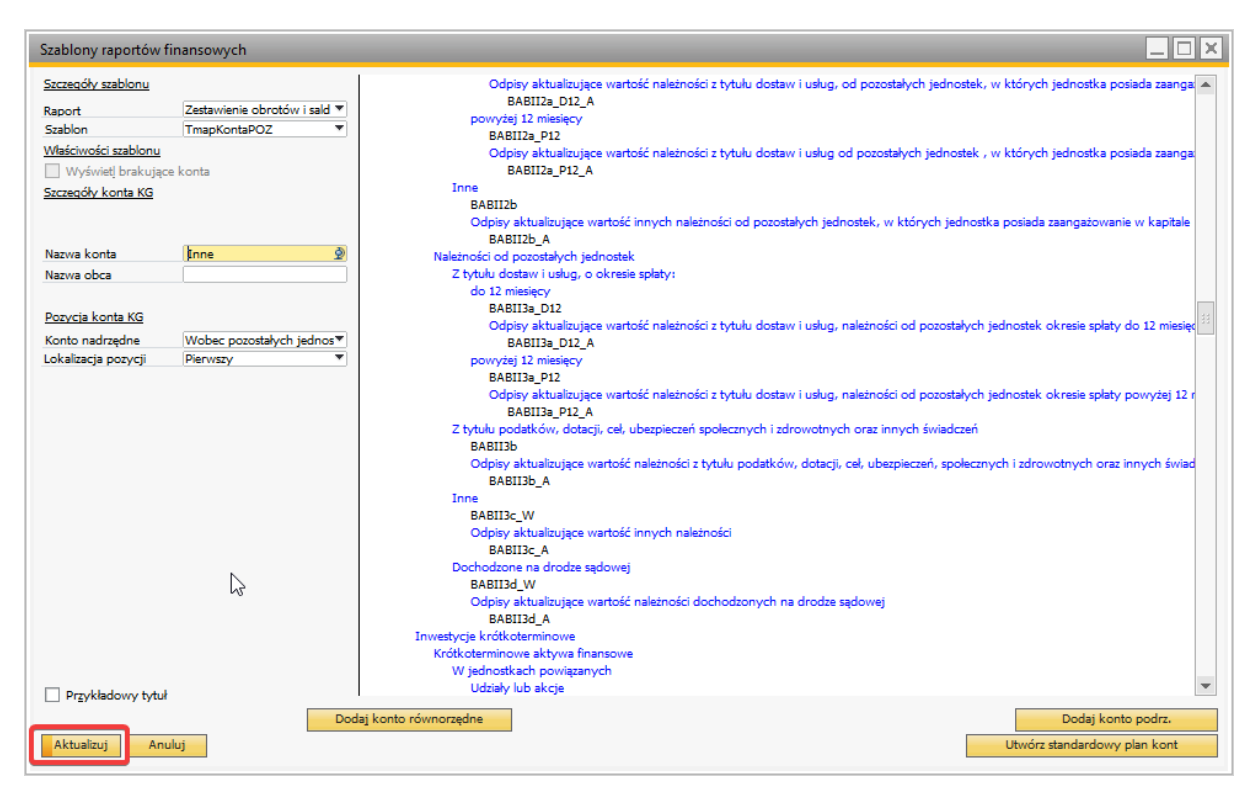